# Paramétrer l'affichage de l'explorateur et des dossiers VISTA

- 1. Personnaliser la disposition de l'explorateur
  - 1.1 Volet de détails
  - 1.2 Volet de visualisation
  - 1.3 Volet de navigation
- 2. Personnaliser l'affichage des dossiers de l'explorateur
  - 2.1 En-têtes de colonnes
  - 2.2 Cas particulier des Images
  - 2.3 Options des détails des en-têtes de colonne
- 3. Personnaliser l'affichage des dossiers, l'appliquer aux dossiers de même type
- 4. Personnaliser les icônes des dossiers

# 1 Personnaliser la disposition de l'explorateur

Il y a trois possibilités de disposition : Cliquer sur "*organiser*" puis "*disposition*"

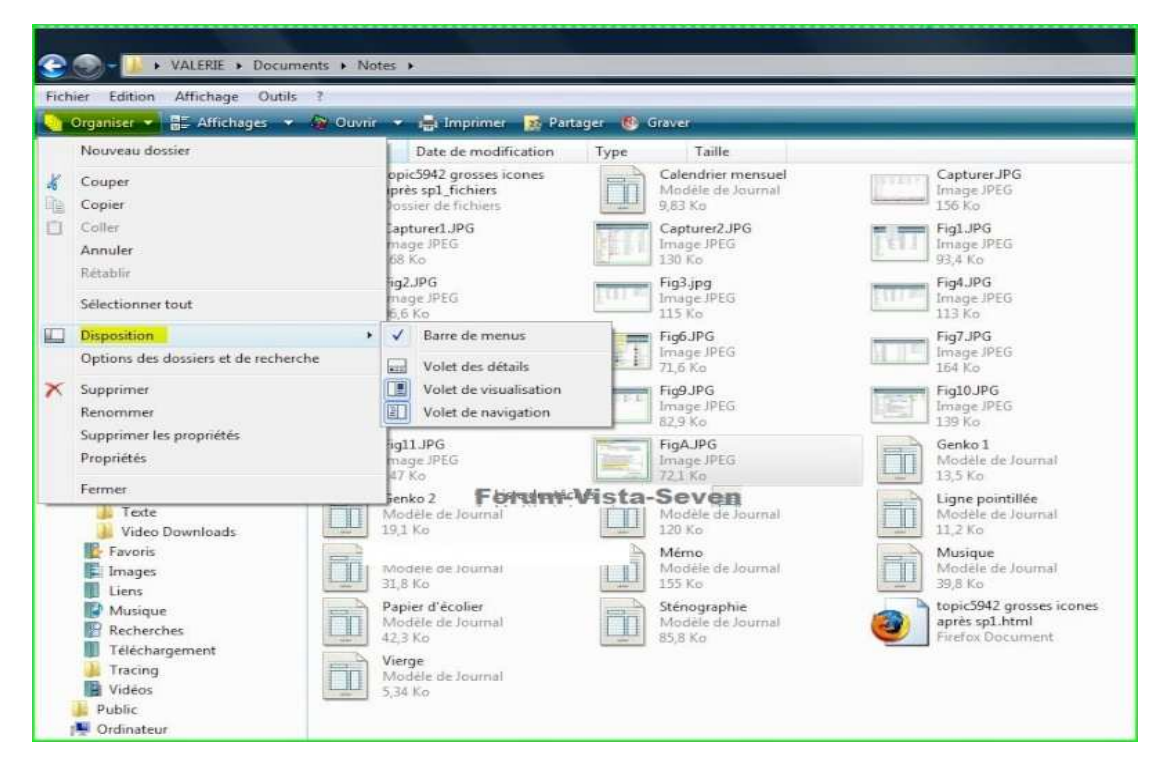

# 1. Volet de détails

Affiche une barre en bas de l'écran contenant diverses informations selon le type de fichier.

| Organiser 👻 📗 Afl                                                                                                    | fichages 👻    | 🚯 Graver                                                                                                    |                                                                                                    |                         |                                                                                                    |           |
|----------------------------------------------------------------------------------------------------|---------------|----------------------------------------------------------------------------------------------------|----------------------------------------------------------------------------------------------------|-------------------------|----------------------------------------------------------------------------------------------------|-----------|
| ossiers                                                                                                    | ~             | Nom                                                                                                    | Date de modificati                                                                                                    | Taille                  | Chemin du                                                                                                    | Mots-clés |
| Bureau VALERIE VALERIE | -451 d-bd21-d | <ul> <li>(4d926dee-b968-451d</li> <li>AppData</li> <li>Bureau</li> <li>Contacts</li> <li>Documents</li> <li>Favoris</li> <li>Images</li> <li>Liens</li> <li>Recherches</li> <li>Traising</li> <li>Vidéos</li> <li>Intuser.dat.LOG1</li> <li>ntuser.dat.LOG2</li> </ul> | 16/03/2008 17:46<br>08/03/2008 18:05<br>25/09/2008 20:20<br>15/09/2008 20:20<br>15/09/2008 20:14<br>25/09/2008 20:14<br>23/09/2008 19:34<br>08/03/2008 18:22<br>23/09/2008 19:34<br>15/09/2008 19:34<br>15/09/2008 19:07<br>23/09/2008 19:07<br>23/09/2008 19:07<br>23/09/2008 19:34<br>26/09/2008 19:34 | 256 Ko<br>0 Ko<br>Seven | C:\Utilisat<br>C:\Utilisat<br>C:\Utilisat<br>C:\Utilisat<br>C:\Utilisat<br>C:\Utilisat<br>C:\Utilisat<br>C:\Utilisat<br>C:\Utilisat<br>C:\Utilisat<br>C:\Utilisat<br>C:\Utilisat<br>C:\Utilisat<br>C:\Utilisat |           |

INFORMATIQUE – COURS – PRATIQUE PC - PARAMETRAGE EXPLORATEUR-– Alain Pélissier - Page : 2/2

| 10.40% day, 1060, 151,4 had) | Dutsier de fichiers                                          | 5.63 Kp                         | 15                                  | 1.06,6 Ko                                                                                                    |                                                                     |
|------------------------------|--------------------------------------------------------------|---------------------------------|-------------------------------------|----------------------------------------------------------------------------------------------------|---------------------------------------------------------------------|
| AppData                      | Fig4JPG                                                      | Fig5.JPG                        | 🗮 📷 Fig6JP6                         | Fig7.IPG                                                                                                    | Fig8JPG                                                             |
| Bureau                       | Innage PEG                                                   | Image PEG                       | The Analysian States                | Transfer Witte                                                                                                    | Trivage WEEL                                                        |
| Contacts                     | 111 10                                                       | Contraction of the second       | the second second                   | 100 100                                                                                                    | and the                                                             |
| Documents                    | Image 265                                                    | Imaine IPEG                     | Time I Image /IFG                   | Abrille de leurent                                                                                                    | Modelle de Inurral                                                  |
| 🔒 Blocs-notes OneNote        | 12.9 Ke                                                      | 139 Kg                          | 147 Ka                              | 113 Ka                                                                                                    | 19.2 Kin                                                            |
| Converted Videos             | Graphique                                                    | Ligne pointilée                 | Liste des tâches                    | Mémo                                                                                                    | Musique                                                             |
| Inteription CI. Toursant     | Modèle de Inumal                                             | Mindéle de Inumal               | Modèle de fournal                   | Tutorifele de louenal                                                                                                    | Modele de Inumal                                                    |
| Mes fichiers reçus           | and the second                                               | Contraction of the second       | 11.0 50                             | The second second secon | time J 34,8 KB                                                      |
| Mes muvees                   | Modele da Jaconal                                            | Modifie de Journal              | après sol.html                      | Modele-de Journal                                                                                                    |                                                                     |
| Mes numentations             | 42.3 Ke                                                      | 85.8 Ku                         | Fireftis Document                   | 3.34 Ko                                                                                                    |                                                                     |
| Potes.                       |                                                              |                                 |                                     |                                                                                                    |                                                                     |
| Samerante registre           |                                                              |                                 |                                     |                                                                                                    |                                                                     |
| Telechamements               |                                                              |                                 |                                     |                                                                                                    |                                                                     |
| Teste                        |                                                              | Forum-Vista-Seve                | n                                   |                                                                                                    |                                                                     |
| Video Downloads              |                                                              |                                 |                                     |                                                                                                    |                                                                     |
| E Favoris                    |                                                              |                                 |                                     |                                                                                                    |                                                                     |
| E Images                     |                                                              |                                 |                                     |                                                                                                    |                                                                     |
| Lient.                       |                                                              |                                 |                                     |                                                                                                    |                                                                     |
| Musique                      |                                                              |                                 |                                     |                                                                                                    |                                                                     |
| Recherches                   |                                                              |                                 |                                     |                                                                                                    |                                                                     |
| Téléchargement               |                                                              |                                 |                                     |                                                                                                    |                                                                     |
| Tracing                      |                                                              |                                 |                                     |                                                                                                    |                                                                     |
| Videos                       |                                                              |                                 |                                     |                                                                                                    |                                                                     |
| Public                       |                                                              |                                 |                                     |                                                                                                    |                                                                     |
| Theory local VCd             |                                                              |                                 |                                     |                                                                                                    |                                                                     |
| HE RECOVERY (04)             |                                                              |                                 |                                     |                                                                                                    |                                                                     |
| Lecteur HD DVD-ROM (E)       |                                                              | /                               |                                     |                                                                                                    |                                                                     |
| Réseau                       |                                                              | /                               |                                     |                                                                                                    |                                                                     |
| Panneau de configuration     |                                                              | V                               |                                     |                                                                                                    |                                                                     |
| Corbeille +                  |                                                              | ×_                              |                                     |                                                                                                    |                                                                     |
| Fig6.JPG Date de             | a prine de 26/09/2008 22:39<br>Martin de Acontex un motoride | Dimensional 622 x 450           | Auteurs VALERIE                     | Modele d'appareil Ajouter un nom                                                                                                    | Data de receifa at 26/09/2008 22/40<br>Hartané anecia Tané la mande |
| anage wess                   | Netation: Q Q Q Q Q                                          | Titre : Ajoulez un titre        | Fabricant de l'app Ajouter du teste | Dute de création : 26/09/2008 22:40                                                                                                    | ranage street a role se otoride                                     |
|                              | 8 X 4 10 U                                                   | 🕄 Voir les nouvesus m 🛛 🚺 Notes | 🚺 Propriétés de AvlidL              | 🚺 Sans Etre - Paint 🦉 Outi                                                                                                    | Capture                                                             |
|                              |                                                              |                                 |                                     |                                                                                                    |                                                                     |

# Volet de visualisation

Affiche, à droite de l'écran, un volet dans lequel apparaît un aperçu du fichier sélectionné

| 🔆 🌍 - 👗 + VALERIE + Docur                                                      | nents + Notes +                                                       |                                                     |                                                                | · · Kathenber                                                                                                    |
|--------------------------------------------------------------------------------|-----------------------------------------------------------------------|-----------------------------------------------------|----------------------------------------------------------------|----------------------------------------------------------------------------------------------------|
| ichier Edition Affichage Outlik                                                |                                                                       |                                                     |                                                                |                                                                                                    |
| a organiser • 🔮 Artichagei •                                                   | Soon Soone St                                                         | anlager 🔮 Gaber                                     |                                                                |                                                                                                    |
| Dossiers Y                                                                     | Nom Date de modification                                              | Type Taile                                          |                                                                |                                                                                                    |
| VALERIE                                                                        | topic5842 grosses icones<br>après spl_fichiens<br>Dresser de fichiens | Colendrier mensuel<br>Madelle de Journal<br>Unit 42 | Capturer.PPG<br>Image #FG<br>136 Ka                            |                                                                                                    |
| <ul> <li>AppData</li> <li>Bureau</li> <li>Contacts</li> </ul>                  | though ING<br>Eld No.                                                 | anage IPEG<br>High Ka                               | image #KG                                                      |                                                                                                    |
| Blocs-notes OneNote                                                            | Invige IPEG                                                           | anoge WED<br>LID Fit                                | Inage PGG                                                      |                                                                                                    |
| inscription CL Toursaint<br>Mes fichiers reçui                                 | Image IPES<br>154 Ke                                                  | Forum-Vista-Seven                                   | hings. IPT6<br>12.0 Ka                                         |                                                                                                    |
| Mes muvées<br>Mes numéritations                                                | Fig20JPG<br>Image IPES<br>129 Kg                                      | Hg11JPG<br>Image IPED<br>107 Ka                     | Genko 1<br>Modele de linumal<br>ELS Kn                         |                                                                                                    |
| <ul> <li>RCT3</li> <li>Souvegarde registre</li> <li>Télécharoements</li> </ul> | Genko 2<br>Motifie de Journal<br>19,1 Ka                              | Graphique<br>Modele de Journal<br>126 Ko            | Engle pointible<br>Modele de luminal<br>11.2 Ko                | Description         Description         Description <thdescription< th=""> <thdescription< th=""></thdescription<></thdescription<>                                                                                                    |
| Teste                                                                          | Liste des täches<br>Modille de Journal<br>11,11 Ko                    | Memo<br>Modèle de Journal<br>155 Ka                 | Monitore<br>Monitor de Insertal<br>20,0 Ka                     | National Control Control Contr                                                                                                    |
| E Favoris<br>Images<br>Liens                                                   | Papier d'écolier<br>Modéle de Journal<br>421 Ko                       | Stenographie<br>Modele de Journal<br>ID,II Ko       | topic5942 grasses icones<br>apris sp1.html<br>Firatos Document | A Solid<br>Comparison<br>Comparison<br>Compariso |
| Massique     Recherches     Téléchargement     Tracing                         | Verge<br>Modeline die Journal<br>5,34 Ko                              | Type : Modele<br>Teille : 85,6 Ko<br>Date de modifi | le Journal<br>antor: 02/13/2006 14:35                          |                                                                                                    |
| Vidéos                                                                         |                                                                       |                                                     |                                                                |                                                                                                    |
| Disquer local (C)     HP_RECOVERY (D)                                          |                                                                       |                                                     |                                                                |                                                                                                    |

INFORMATIQUE – COURS – PRATIQUE PC - PARAMETRAGE EXPLORATEUR-– Alain Pélissier - Page : 3/3

#### Volet de navigation

Affiche le volet de gauche de l'explorateur pour faire apparaître les répertoires, fichiers et arborescences

| Fichier Edition Affichage Outlie                                                                   | 7           |                                                                     | -         |                                                    |          |                                              |
|----------------------------------------------------------------------------------------------------|-------------|---------------------------------------------------------------------|-----------|----------------------------------------------------|----------|----------------------------------------------|
| Organiser - Affichages -                                                                           | u<br>Ouvrir | 👻 🚛 Imprimer 📑 Pai                                                  | tager 🔞 G | Graver                                             |          |                                              |
| Dossiers                                                                                           | Nom         | Date de modification                                                | Туре      | Taille                                             |          |                                              |
| VALERIE                                                                                            |             | opic5942 grosses icones<br>près sp1_fichiers<br>Dossier de fichiers |           | Calendrier mensuel<br>Modèle de Journal<br>9,83 Ko | 10.121.* | Capturer.JPG<br>Image JPEG<br>156 Ko         |
| AppData<br>Bureau                                                                                  | TU ar       | Capturer1.JPG<br>mage JPEG<br>68 Ko                                 | Let 1     | Fig1.JPG<br>Image JPEG<br>93,4 Ko                  | Fear     | Fig2.JPG<br>Image JPEG<br>96,6 Ko            |
| Documents<br>Blocs-notes OneNote                                                                   |             | <b>'ig3.jpg</b><br>mage.JPEG<br>15 Ko                               | [EI1 and  | Fig4JPG<br>Image JPEG<br>113 Ko                    | 1963     | Fig5.JPG<br>Image JPEG<br>130 Ko             |
| <ul> <li>Converted Videos</li> <li>Inscription CL Toussaint</li> <li>Mes fichiers recus</li> </ul> |             | Fig6.JPG<br>mage JPEG<br>'1,6 Ko                                    | (IIII)    | Fig7.JPG<br>Image JPEG<br>164 Ko                   | 1.47.1.1 | Fig8.JPG<br>Image JPEG<br>107 Ko             |
| Mes muvees<br>Mes numérisations                                                                    |             | rig9.JPG<br>mage JPEG<br>12,9 Ko                                    | rum-V     | Fig10JPG                                           |          | Fig11JPG<br>Image JPEG<br>147 Ko             |
| RCT3<br>Sauvegarde registre                                                                        |             | <b>šenko 1</b><br>Moděle de Journal<br>3,5 Ko                       |           | Genko 2<br>Modele de Journal<br>19,1 Ko            | ĒD       | Graphique<br>Modèle de Journal<br>120 Ko     |
| Texte Texte Video Downloads                                                                        |             | <b>ligne pointillée</b><br>Modèle de Journal<br>1,2 Ko              |           | Liste des tâches<br>Modéle de Journal<br>31,8 Ko   |          | Mémo<br>Modèle de Journal<br>155 Ko          |
| E Images                                                                                           |             | <b>Musique</b><br>Modèle de Journal<br>19,8 Ko                      |           | Papier d'écolier<br>Modèle de Journal<br>42,3 Ko   |          | Sténographie<br>Modèle de Journal<br>85,8 Ko |
| Musique<br>Recherches                                                                              | <b>@</b> ]  | opic5942 grosses icones<br>près sp1.html<br>irefox Document         |           | Vierge<br>Modéle de Journal<br>5,34 Ko             |          |                                              |
| Tracing<br>Vidéos                                                                                  |             |                                                                     |           |                                                    |          |                                              |
| Public                                                                                             |             |                                                                     |           |                                                    |          |                                              |
| Pinerel (C)                                                                                        |             |                                                                     |           |                                                    |          |                                              |
| HP_RECOVERY (D:)                                                                                   |             |                                                                     |           |                                                    |          |                                              |

Pour faire disparaître l'un ou l'autre de ces volets, il suffit de cliquer de nouveau sur leur nom dans "*disposition*"

## **B.Personnaliser l'affichage des dossiers de l'explorateur**

Dans l'explorateur, on peut régler l'affichage en cliquant sur "affichages"

| Fichier Edition Affichage Ou | Grandes icônes       |                    |        |             |           | _    |
|------------------------------|----------------------|--------------------|--------|-------------|-----------|------|
| 🕼 Organiser 👻 🚺 Affichages   | 📲 Icônes moyennes    |                    | _      | _           | -         |      |
| Dossiers                     | the second second    | Date de modificati | Taille | Chemin du   | Mots-clés | a da |
| Bureau                       | State Petites icones | 16/03/2008 17:46   |        | C:\Utilisat |           |      |
| VALERIE                      | III Liste            | 08/03/2008 18:05   |        | C:\Utilisat |           |      |
| 🕌 {4d926dee-b968-451d-bd     |                      | 25/09/2008 20:20   |        | C:\Utilisat |           |      |
| 🅌 AppData 🔅                  | Détails              | 15/09/2008 21:14   |        | C:\Utilisat |           |      |
| III Bureau                   |                      | 25/09/2008 20:18   |        | C:\Utilisat |           |      |
| Contacts                     | Mie Mosaiques        | 11/09/2008 21:48   |        | C:\Utilisat |           |      |
| Documents                    | 📮 Images             | 23/09/2008 19:34   |        | C:\Utilisat |           |      |
| 🛛 🎼 Favoris                  | Liens                | 08/03/2008 18:22   |        | C:\Utilisat |           |      |
| 📑 Images                     | 🕼 Musique            | 23/09/2008 19:34   |        | C:\Utilisat |           |      |
| Liens                        | Recherches           | 15/09/2008 22:40   |        | C:\Utilisat |           |      |
| Musique                      | Téléchargement       | 12/09/2008 20:59   |        | C:\Utilisat |           |      |
| Recherches                   | January Tracing      | 26/09/2008 19:07   |        | C:\Utilisat |           |      |
| Téléchargement               | Vidéos               | 23/09/2008 19:34   |        | C:\Utilisat |           |      |
| Je Tracing                   | ntuser.dat.LOG1      | 26/09/2008 22:07   | 256 Ko | C:\Utilisat |           |      |
| 📑 Vidéos                     | ntuser.dat.LOG2      | 08/03/2008 18:04   | 0 Ko   | C:\Utilisat |           |      |
| Dublic Public                |                      | Forum-Vista        | -Seven |             |           |      |
| 🜉 Ordinateur                 |                      |                    |        |             |           |      |
| 💇 Réseau                     |                      |                    |        |             |           |      |
| Panneau de configuration     |                      |                    |        |             |           |      |
| Corbeille                    |                      |                    |        |             |           |      |
| Prog Nettoyage PC            |                      |                    |        |             |           |      |

INFORMATIQUE – COURS – PRATIQUE PC - PARAMETRAGE EXPLORATEUR-– Alain Pélissier - Page : 4/4

#### 2.1 En-têtes de colonnes

Pour personnaliser les détails des fichiers dans l'explorateur lors d'un affichage en mode détails, cliquer droit sur la barre affichant les en-têtes de colonnes :

Dans le menu contextuel qui s'affiche , on peut sélectionner ou désélectionner les détails souhaités ou non souhaités et/ou ajuster la taille des colonnes.

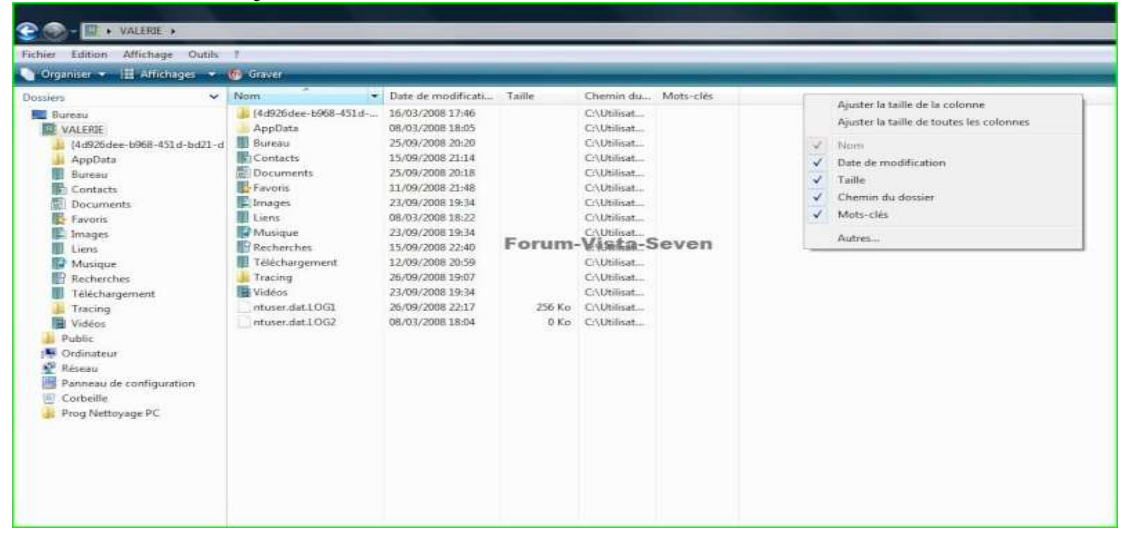

En cliquant sur "autres" dans le même menu contextuel, on peut accéder à d'autres détail, utiles ou non selon le type de dossier ou de sous-dossiers (documents, musiques, images)

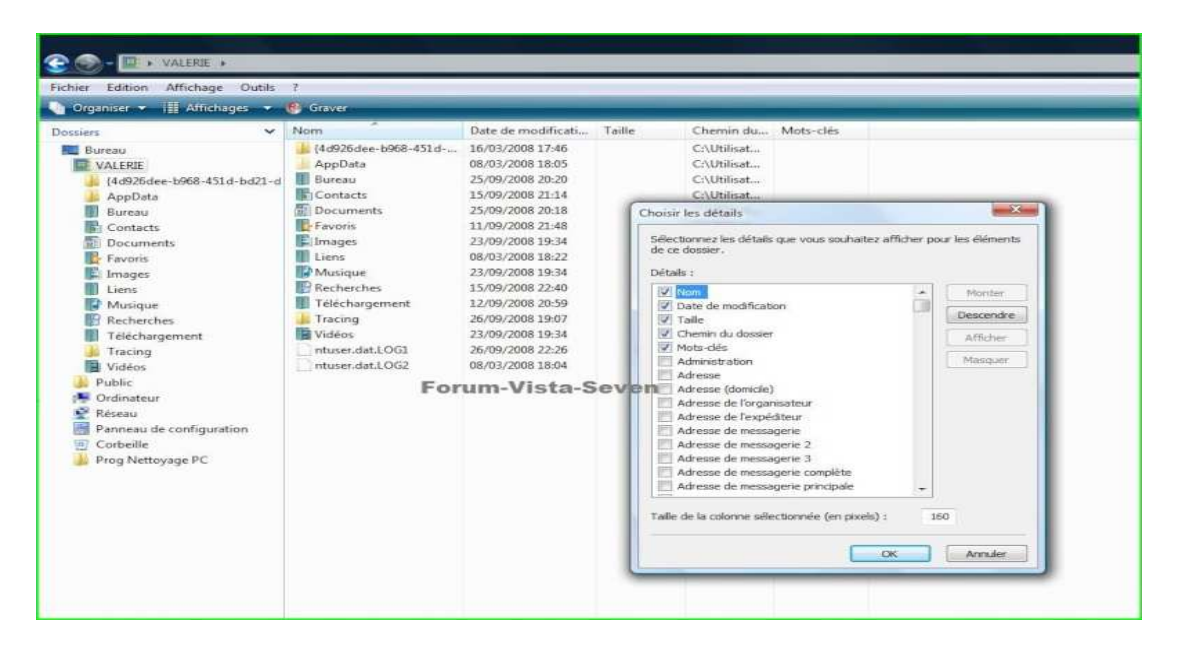

Les boutons "*monter*" et *"descendre"* servent à modifier l'emplacement des colonnes (1ère colonne, 2ème colonne, etc...)

INFORMATIQUE – COURS – PRATIQUE PC - PARAMETRAGE EXPLORATEUR-– Alain Pélissier - Page : 5/5 NB : certains détails (taille par exemple) s'appliquent uniquement aux fichiers et non aux dossiers

Les détails diffèrent selon le type de dossier.

#### 2.2 Cas particulier des Images

On ne peut afficher les miniatures des images que si, dans les options des dossiers, à l'onglet "affichages" la case *"toujours afficher des icônes, jamais des miniatures"* est <u>décochée</u>.

|       | Affichage                                                                                                    | Rechercher                                |                                                                                                    |                                       |                   |    |
|-------|----------------------------------------------------------------------------------------------------|-------------------------------------------|----------------------------------------------------------------------------------------------------|---------------------------------------|-------------------|----|
| Affic | hage des do                                                                                                    | ssiers                                    |                                                                                                    |                                       |                   |    |
| 1     | Vou                                                                                                    | s pouvez appliqu                          | er le type d'affich                                                                                                    | nage (les détails ou                  | les icônes, par   |    |
|       | exer                                                                                                    | npie) que vous ut                         | tilisez pour ce do                                                                                                    | ssier a tous les dos                  | siers de ce type. |    |
|       |                                                                                                    | Appliquer aux de                          | ossiers                                                                                                    | Réinitialise                          | er les dossiers   |    |
|       |                                                                                                    |                                           |                                                                                                    | e Carros                              |                   |    |
| Param |                                                                                                    | For                                       | um-visi                                                                                                    | a-sever                               | 1                 |    |
| Faram | etres avance                                                                                                    | 35 .<br>                                  | and the second second second second second second second second second second second second second second secon                                                                                                    |                                       | L-110             | 30 |
|       | Céleci                                                                                                    | uer la saisle autoi<br>licenser l'álámont | matiquement dar                                                                                                    | is la zone Recherci                   | ner               | ^  |
| 1 III | Mangueri                                                                                                    | ao estensions de                          | affichiem dent le                                                                                                    | tuani, au texte saisi                 |                   |    |
| 1     | Masquer i                                                                                                    | es extensions des<br>as fichiers protég   | s nomiers doncie<br>lée du sustème d'                                                                                                    | type est connu<br>avalaitation (recom | mandá)            |    |
| 10    | Mámorizer                                                                                                    | les noramètres d                          | l'affichade de ch                                                                                                    | aque dossier                          | nanue)            |    |
| 1     | Ouvrir les                                                                                                    | fenêtres des dos                          | siers dans un nm                                                                                                    | cessus différent                      |                   |    |
|       | Bestaurer                                                                                                    | les fenêtres de d                         | lossiers ouvertes                                                                                                    | lors de la prochain                   | e ouverture de se |    |
|       | Touiours a                                                                                                    | fficher des icône                         | es, iamais des mir                                                                                                    | niatures                              |                   |    |
|       | Toujours a                                                                                                    | afficher les menus                        | S                                                                                                    |                                       |                   | =  |
|       | Utiliser de                                                                                                    | s cases à cocher                          | r pour sélectionn                                                                                                    | er des éléments                       |                   |    |
|       | and the second second se |                                           | THE REPORT OF THE PARTY OF THE PARTY OF THE |                                       |                   |    |
|       | / Utiliser I'A                                                                                                    | ssistant Partage (                        | (recommandé)                                                                                                    |                                       |                   | ₹. |

On accède à "options des dossiers" :

- dans l'explorateur, dans la barre de menu : "outils" et "options des dossiers"

Les images peuvent être affichées en miniatures de tailles différentes

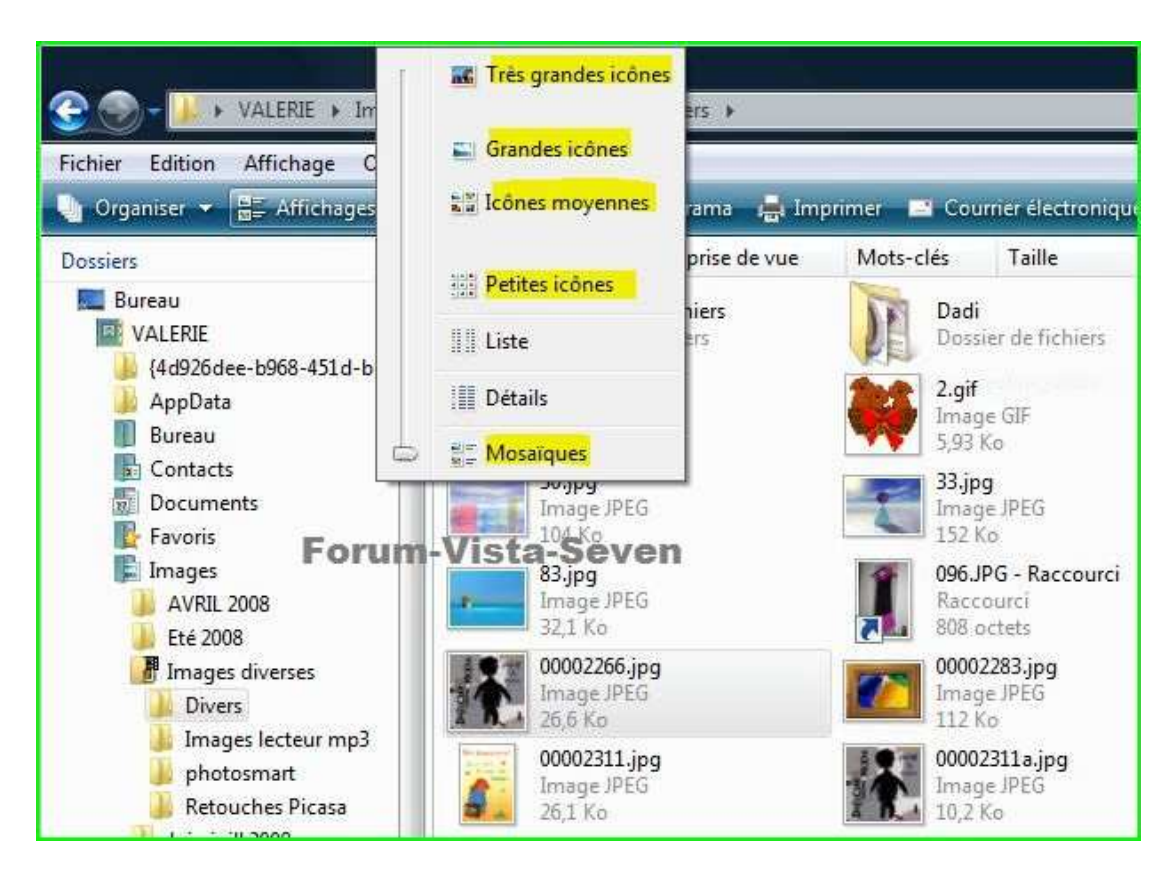

En mode "détails", on ne voit plus de miniatures mais uniquement le nom des fichiers et des détails que l'on peut modifier comme indiqué plus haut via l'en-tête de colonnes.

|                                                                                                    | of the second second se |                       |           |                                                                                                    |          |                                                                                                    | _                               | 204 MAX 100 MILLION                                                                                                    |
|----------------------------------------------------------------------------------------------------|----------------------------------------------------------------------------------------------------|-----------------------|-----------|----------------------------------------------------------------------------------------------------|----------|----------------------------------------------------------------------------------------------------|---------------------------------|----------------------------------------------------------------------------------------------------|
| ichier Edition Affichage Outils                                                                                                    | 10                                                                                                    |                       |           |                                                                                                    |          |                                                                                                    | _                               |                                                                                                    |
| Organiter 💌 🎚 Affichages 💌                                                                                                    | 🖭 Explorer 📮 Diaporar                                                                                                    | na 📑 Courner electron | que 👧 Pun | ager 🛃 Gra                                                                                                    | w        |                                                                                                    |                                 |                                                                                                    |
| )ossiera 👻                                                                                                    | Nom                                                                                                    | Date de la prise de   | Mots-clés | Taille                                                                                                    | Notation | Dimensions                                                                                                    | - Int                           |                                                                                                    |
| Bureau<br>VALEDE<br>(482)206e-b08-4514-b021-d<br>AppData<br>Bureau<br>Contacts<br>Documents<br>Contacts<br>Documents<br>Contacts<br>Documents<br>Contacts<br>Contacts<br>Con | 00002200.hmp     00002201.jpg     00002311.ajpg     00002311.ajpg     00002311.ajpg     00002311.a30.jpg     00002311.a35.BMP     00002311.a35.BMP     00002311.a37.BMP     00002311.a37.BMP     00002311.a37.BMP     00002311.a75.BMP     00002311.a75.BMP     00002311.a75.BMP     00002311.a75.BMP     00002311.a75.BMP     00002311.a75.BMP     00002311.a75.BMP     00002311.BMP     00002311.BMP     00002311.BMP     00002331.BMP     00002331.BMP     00002331.BMP     00002335.BMP     00002335.BMP     0000235.BMP     0000235.BMP      | Forum                 | ı-Vista   | 16 Ko<br>27 Ko<br>11 Ko<br>23 Ko<br>23 Ko<br>20 Ko<br>20 KO<br>20 KO<br>20 KO |          | 101 + 49<br>233 + 504<br>233 + 504<br>239 + 240<br>259 + 240<br>800 + 600<br>1024 + 760<br>800 + 600<br>1034 + 760<br>1035 + 165<br>1024 + 760<br>1024 + 760<br>10 | <ul> <li>x x x x x x</li> </ul> | Ajuste la talifi de la colonne<br>Ajuste la talifi de bautes les colonnes<br>Nom<br>Date de la prise de vue<br>Met-cide<br>Talife<br>Notation<br>Type<br>Dimensions<br>Dute de modification<br>Autres |

INFORMATIQUE – COURS – PRATIQUE PC - PARAMETRAGE EXPLORATEUR-– Alain Pélissier - Page : 7/7

#### 2.3 Options des détails des en-têtes de colonne

A droite de chaque nom d'en-tête de colonne, lorsque l'on passe la souris, un petite flèche apparaît. En cliquant sur cette flèche, on a accès à plusieurs options de "classement" :

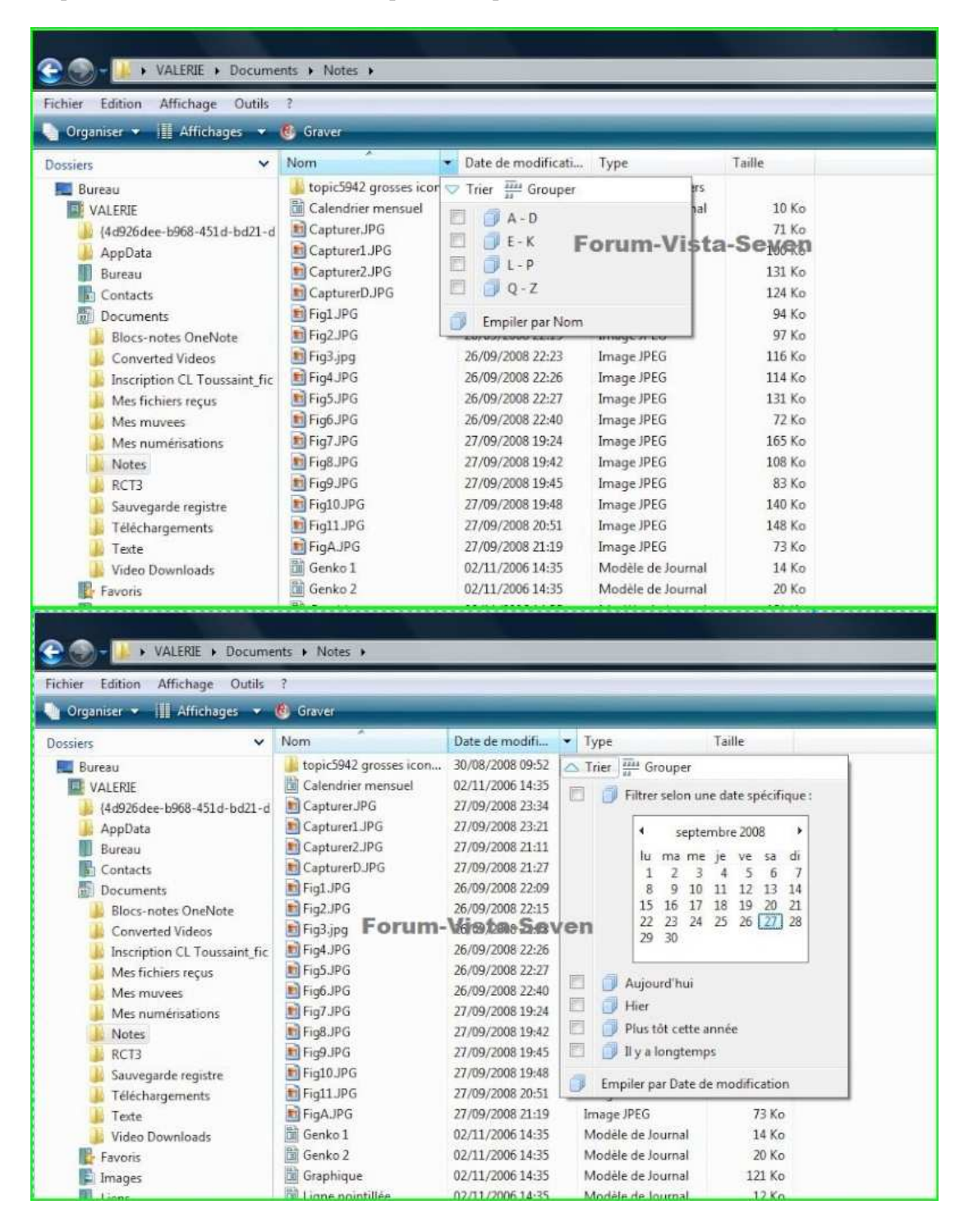

INFORMATIQUE – COURS – PRATIQUE PC - PARAMETRAGE EXPLORATEUR-– Alain Pélissier - Page : 8/8

# <u>3. Personnaliser l'affichage des dossiers, le conserver et l'appliquer à tous les dossiers du même type</u>

En exemple, le dossier Images :

Si l'on souhaite que toutes les images soient affichées en mosaïques :

- 1. Sélectionner le dossier "Images"
- 2. Cliquer sur "affichages"
- 3. Sélectionner "mosaïques"

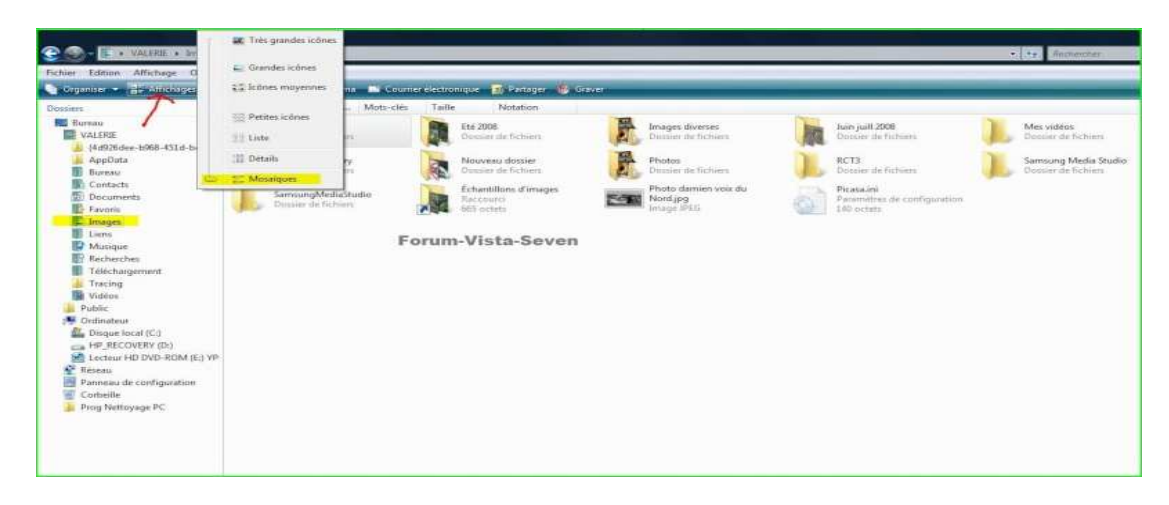

4. Cliquer sur "Organiser" puis sur "Options des dossiers et recherche"

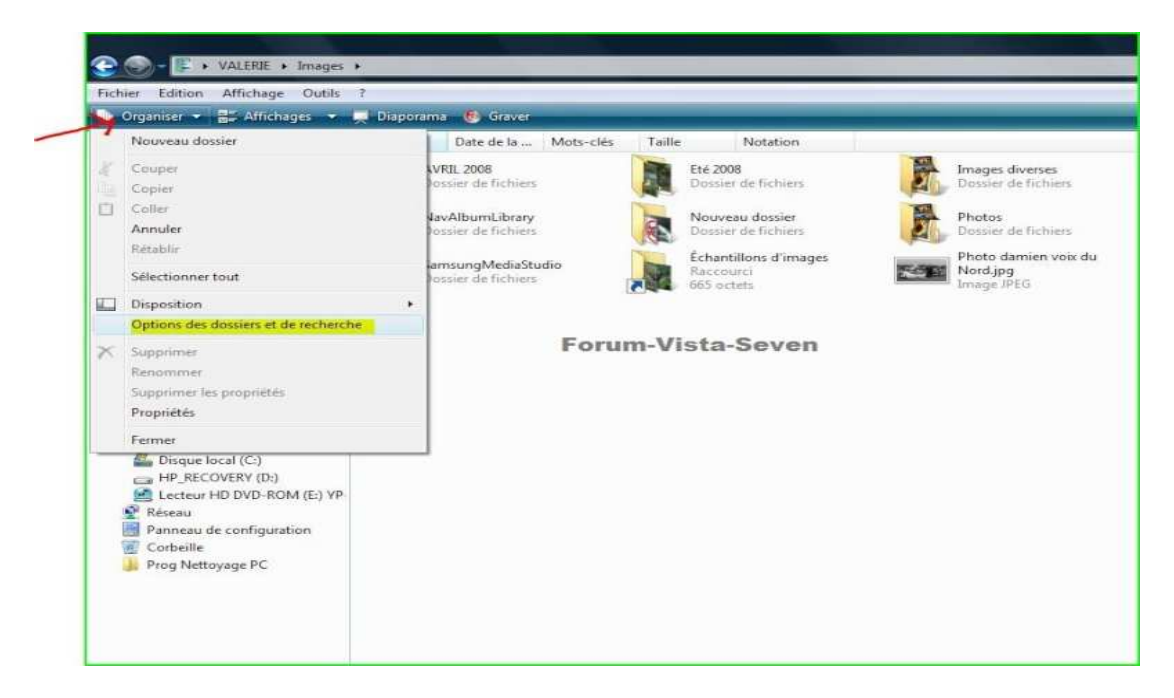

5. dans la fenêtre "Options des dossiers", cliquer sur l'onglet "Affichage" et cliquer sur "Appliquer aux dossiers" et OK

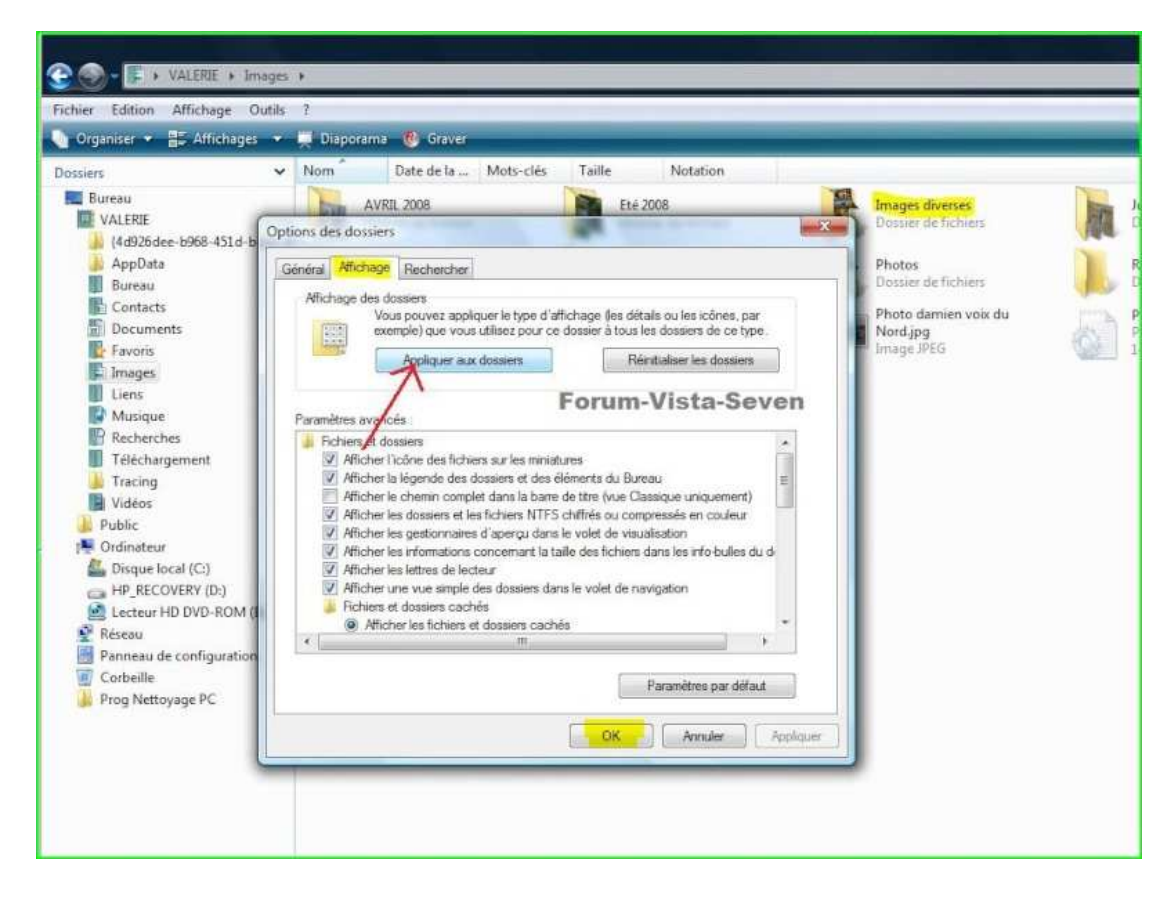

INFORMATIQUE – COURS – PRATIQUE PC - PARAMETRAGE EXPLORATEUR-– Alain Pélissier - Page : 10/10 Pour vérifier, cliquer sur l'un des sous-dossiers du dossier "images" : l'affichage apparaître alors en mosaïques et ce type d'affichage sera identique pour tous les dossiers de type images.

## Sélection des fichiers

Par les options des dossiers, onglet "affichage", en cochant la ligne "activer les cases à cocher", on peut sélectionner les fichiers via des cases à cocher :

|        | Affichage         | Rechercher                                                   |                                     |                                         |                           |      |
|--------|-------------------|--------------------------------------------------------------|-------------------------------------|-----------------------------------------|---------------------------|------|
| Affict | hage des do       | ssiers                                                       |                                     |                                         |                           |      |
| 1      | Vou:<br>exer      | s pouvez appliquer le type :<br>nple) que vous utilisez pour | d'affichage (le<br>r ce dossier à ' | s détails ou les i<br>tous les dossiers | cônes, par<br>de ce type. |      |
|        |                   | Appliquer aux dossiers                                       |                                     | Réinitialiser le                        | s dossiers                | i l  |
|        |                   |                                                              |                                     | 6                                       |                           | 9    |
|        |                   | Forum                                                        | -Vista                              | -Seven                                  | 1                         |      |
| Parame | ètres avancé      | is :                                                         |                                     |                                         |                           |      |
|        | Sélect            | ionner l'élément affiché co                                  | rrespondant a                       | u texte saisi                           |                           | *    |
|        | Masquer k         | es extensions des fichiers d                                 | tont le type es                     | t connu                                 | 121/                      |      |
| 10     | Mámoria Mámoria a | es fichiers proteges du syst                                 | eme a exploita                      | ition (recomman                         | ae)                       |      |
|        | Ouvrir les        | fenâtres des dossiers dans                                   | un processus                        | différent                               |                           |      |
|        | Bestaurer         | les fenêtres de dossiers ou                                  | ivertes lors de                     | la orochaine ou                         | verture de ser            |      |
|        | Touiours a        | fficher des icônes, iamais (                                 | des miniatures                      |                                         |                           |      |
|        | Toujours a        | fficher les menus                                            |                                     |                                         |                           |      |
|        | Utiliser de       | s cases à cocher pour séle                                   | ctionner des é                      | léments                                 |                           | E.   |
| 107    | Utiliser l'A      | ssistant Partage (recommar                                   | ndé)                                |                                         |                           |      |
| 176    |                   |                                                              |                                     |                                         |                           | -    |
| IN     |                   |                                                              |                                     |                                         |                           | 1962 |

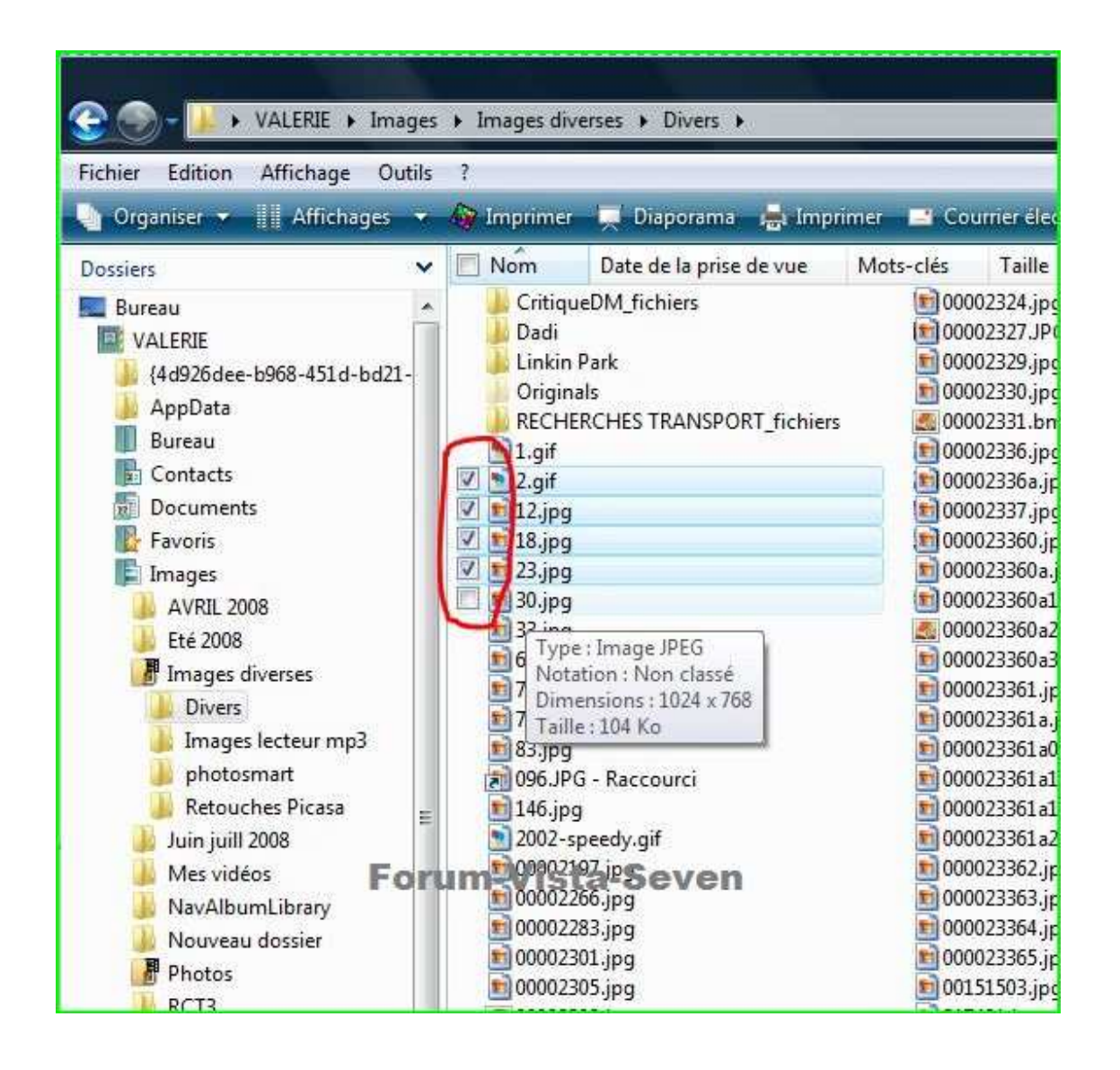

# 4. Personnaliser les icônes des dossiers

Les icônes bleues des dossiers système (bureau, contacts, documents, favoris, etc...) <u>ne peuvent pas</u> <u>être modifiés</u>

En revanche, les icônes jaunes des dossiers et sous-dossiers peuvent l'être.

Il faut cliquer droit sur le dossier concerné puis "propriétés" et choisir l'onglet "personnaliser". Cliquer sur "changer d'icône" et choisir l'icône souhaitée ou parcourir pour choisir un autre fichier icône sur le disque qui devra avoir une extension en ".ico".

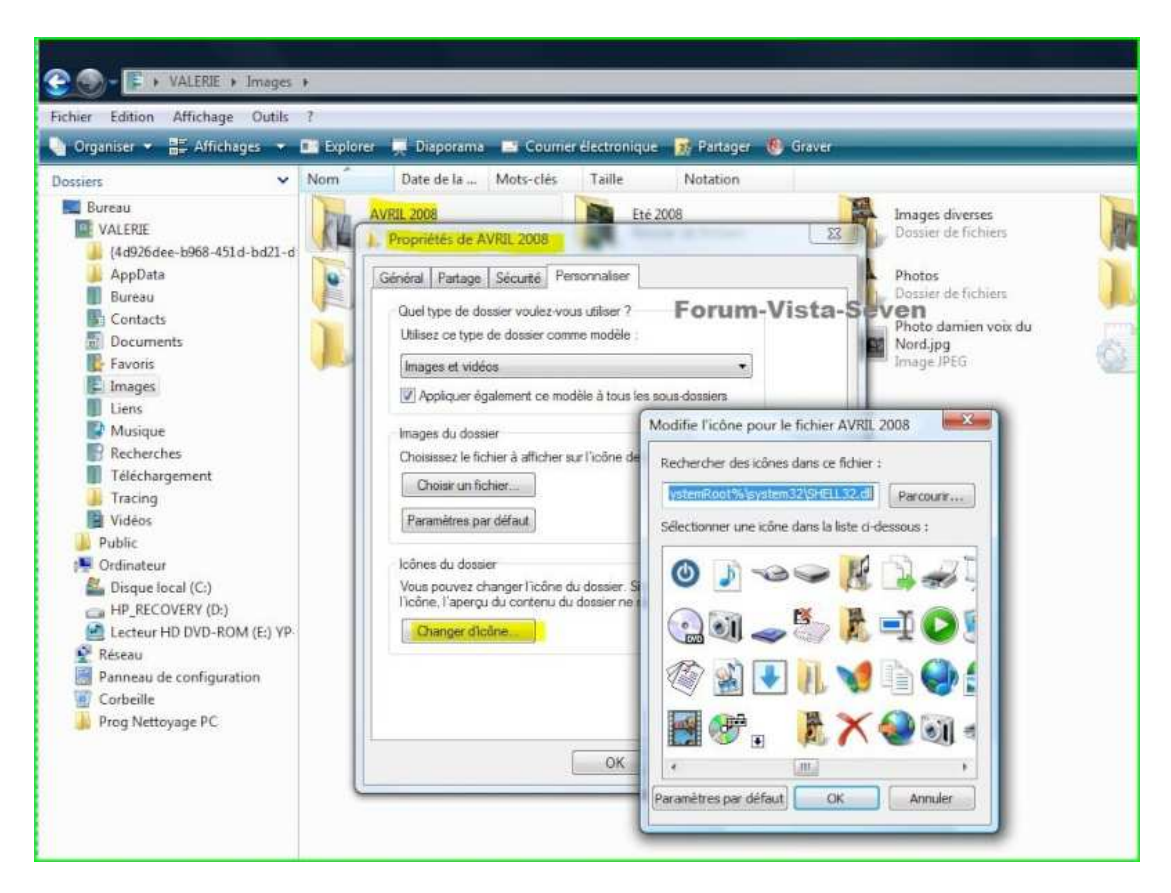

On peut créer ses propres fichiers icônes à partir de nos images ou photos personnelles.